## **Office 2013 - Encrypting Files with Password Protection**

This article explains how to encrypt and add a password to files in Microsoft Office 2013. The process is consistent across the core Office suite (Word 2013, Excel 2013, PowerPoint 2013 etc.). The example uses Word 2013.

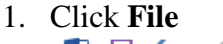

| 🛃 🔒 🍤 🗸 🕄 🕫 |                                          |                                                    | secretdoc - Word |                                 |                |          | - 🗆  |
|-------------|------------------------------------------|----------------------------------------------------|------------------|---------------------------------|----------------|----------|------|
| FILE        | HOME INSER                               | T DESIGN                                           | PAGE LAYOUT      | REFERENC                        | ES MAILING     | S REVIEW | VIEW |
| Paste       | Calibri (Body)<br>B I U - at<br>A - at A | v 11  v x ₂ x²  Aa v A <sup>*</sup> A <sup>*</sup> |                  | €≣ <del>3</del> ≣<br>\$≣ -<br>¶ | Styles Editing |          |      |
| Clipboard 🗔 | For                                      | it G                                               | Paragraph        | E.                              | Styles 🖫       |          |      |

## Top Secret Classified Info for your Eyes Only!

The contents of this document are top secret! Make sure to password-protect it! The contents of this document are top secret! Make sure to password-protect it! The contents of this document are top secret! Make sure to password-protect it! The contents of this document are top secret! Make sure to password-protect it! The contents of this document are top secret! Make sure to password-protect it!

The contents of this document are top secret! Make sure to password-protect it! The contents of this document are top secret! Make sure to password-protect it! The contents of this document are top secret! Make sure to password-protect it! The contents of this document are top secret! Make sure to password-protect it! The contents of this document are top secret! Make sure to password-protect it! The contents of this document are top secret! Make sure to password-protect it! The contents of this document are top secret! Make sure to password-protect it! The contents of this document are top secret! Make sure to password-protect it! The contents of this document are top secret! Make sure to password-protect it! The contents of this document are top secret! Make sure to password-protect it!

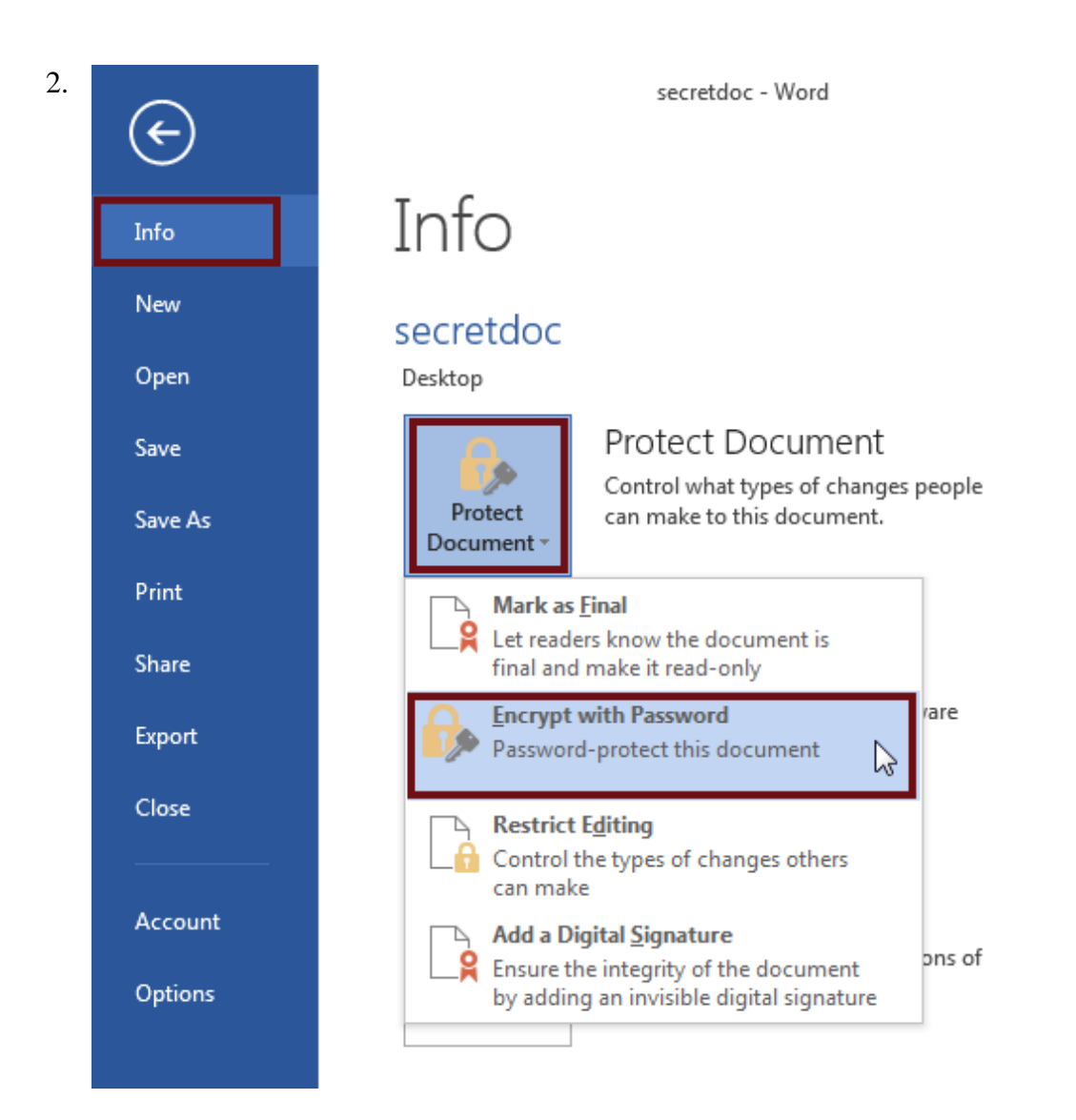

3. The Encrypt Document dialog window appears. Type in a strong password and then select **OK**.

| Encrypt Document |                                                                                                    |  |  |  |  |  |  |  |
|------------------|----------------------------------------------------------------------------------------------------|--|--|--|--|--|--|--|
|                  | Encrypt the contents of this file                                                                                                    |  |  |  |  |  |  |  |
| ļ                | Passwo <u>r</u> d:                                                                                                    |  |  |  |  |  |  |  |
|                  | ••••••                                                                                                    |  |  |  |  |  |  |  |
|                  | Caution: If you lose or forget the password, it<br>cannot be recovered. It is advisable to keep a list of<br>passwords and their corresponding document<br>names in a safe place.<br>(Remember that passwords are case-sensitive.) |  |  |  |  |  |  |  |
|                  | OK                                                                                                    |  |  |  |  |  |  |  |

- 4. Confirm Password Ssword window and click OK Encrypt the contents of this file Reenter password: Caution: If you lose or forget the password, it cannot be recovered. It is advisable to keep a list of passwords and their corresponding document names in a safe place. (Remember that passwords are case-sensitive.)
- 5. The Info shows the new required permissions.

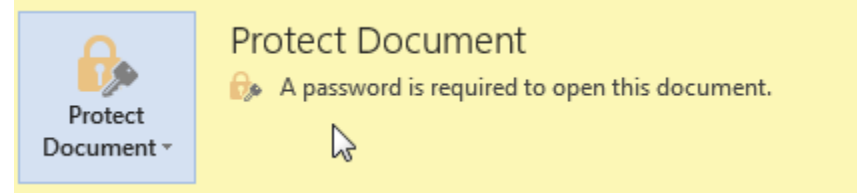

## **Removing a Password**

- 1. Repeat steps 1-2 of setting a password.
- 2. Select and highlight all contents in the Encrypt Document window, and press Delete.

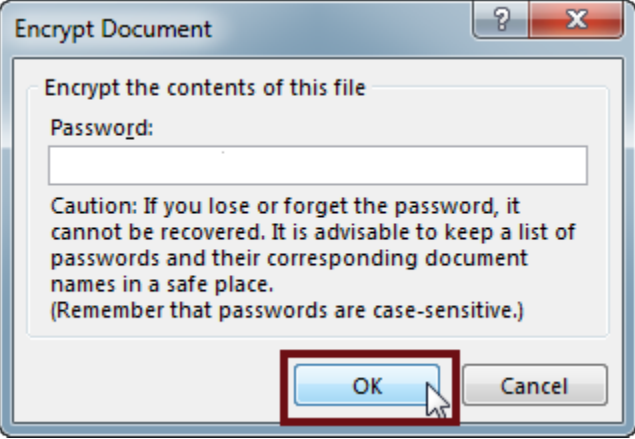

3.

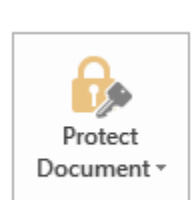

## Protect Document

rotected.

Control what types of changes people can make to this document.

Note: for shared documents; explore the **Restrict Editing** features under **Protect Document**.